# SICONFI

# Manual do Usuário

Consultar Quantidade de Declarações

Data e hora de geração: 07/06/2025 20:51

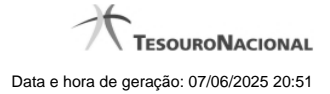

1 - Consultar Quantidade de Declarações

# 1 - Consultar Quantidade de Declarações

| Página Inicial / Área Restrit       | a / Consultar Quantidad           | le de Declarações                    |                                       |                                        |                    |                                      |             |
|-------------------------------------|-----------------------------------|--------------------------------------|---------------------------------------|----------------------------------------|--------------------|--------------------------------------|-------------|
| Consultar Quantidade de Declarações |                                   |                                      |                                       |                                        |                    |                                      |             |
| Esfera: *<br>Municipal              | UF:                               | ·                                    |                                       |                                        |                    |                                      |             |
| Relatório de Gestão Fiscal          |                                   |                                      |                                       |                                        |                    |                                      |             |
| Poder: *<br>Executivo               | Exercicio: *<br>2015 <b>*</b> a 2 | 016                                  |                                       |                                        |                    |                                      |             |
| Periodicidade: * Quadrimestral      | Periodo:<br>1º Quadrimestre       | •                                    |                                       |                                        |                    |                                      |             |
| Digite o código que aparece acima   |                                   |                                      |                                       |                                        |                    |                                      |             |
| p Consultar                         |                                   |                                      |                                       |                                        |                    |                                      |             |
| 1 de 1 14 <4 1 >> >1 10 1           |                                   |                                      |                                       |                                        |                    |                                      |             |
| Exercício Período To                | tal de Declarações<br>Homologadas | Total de<br>Declarações<br>Possíveis | Grau de Cobertura<br>(por Declaração) | População dos Entes<br>que Homologaram | População<br>Total | Grau de Cobertura<br>(por População) | Exportar    |
| 2015 1º<br>Quadrimestre             | 1                                 | 5.561                                | 0.02%                                 | 1.608.488                              | 200.095.423        | 0.8%                                 | PDF 🛓 CSV 🛓 |
| 1 de 1 🔤 🔫 🚺 🔛                      | ►: <b>10</b>                      |                                      |                                       |                                        |                    |                                      |             |
| s Voltar 🗅 Exportar pa              | ra PDF 🕒 Exportar                 | para CSV                             |                                       |                                        |                    |                                      |             |

## Consultar Quantidade de Declarações

Essa tela permite que você obtenha a quantidade de declarações homologadas/retificadas no sistema SICONFI, por período.

## Campos de Parâmetros

Esfera: Selecione a esfera. Campo obrigatório.

Declaração: Selecione a declaração. Campo obrigatório.

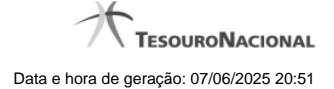

Poder: Selecione o poder. Campo obrigatório.

Exercício: Selecione o exercício inicial e o exercício final. Campos obrigatórios.

Periodicidade: Selecione a periodicidade. Campo obrigatório.

Período: Selecione o período.

Digite o código que aparece acima: Informe o conteúdo do campo exibido na lista de caracteres (CAPTCHA). Campo obrigatório.

### Campos de Resultados

Lista de Quantidades - O resultado da consulta é uma lista contendo as quantidades de declarações homologadas/retificadas, constituída pelos campos descritos a seguir:

Exercício - exercício da declaração.

Período - período da declaração.

Total de Declarações Homologadas - quantidade de declarações homologadas/retificadas no período.

Total de Declarações Possíveis - quantidade de declarações esperadas no período.

Grau de Cobertura (por Declaração) - percentual das declarações homologadas/retificadas em relação às declarações esperadas.

População dos Entes que Homologaram - somatório da população dos entes que homologaram/retificaram declarações no período.

População Total - somatório da população de todos os entes que deveriam homologar declarações no período.

Grau de Cobertura (por População) - percentual da população dos entes que homologaram/retificaram declarações em relação à população dos entes que deveriam homologar declarações.

### **Botões**

Ouvir - Clique nesse botão para que você ouça os caracteres do CAPTCHA.

Atualizar - Clique nesse botão para que você atualize a lista de caracteres apresentada no CAPTCHA.

Consultar - Clique nesse botão para acionar a consulta.

PDF (Exportar) - Lista de Entes - Clique nesse botão para exportar para PDF a lista de entes que homologaram as declarações.

PDF (Exportar) - Resumo por UF - Clique nesse botão para exportar para PDF o resumo da quantidade de declarações entregues por UF.

CSV (Exportar) - Lista de Entes - Clique nesse botão para exportar para CSV a lista de entes que homologaram as declarações.

CSV (Exportar) - Resumo por UF - Clique nesse botão para exportar para CSV o resumo da quantidade de declarações entregues por UF.

Exportar para PDF - Clique nesse botão para exportar para PDF o resultado total da consulta.

Exportar para CSV - Clique nesse botão para exportar para CSV o resultado total da consulta.

Voltar - Clique nesse botão para retornar para a tela inicial da área pública.

Navegador de Páginas - Navegue nas páginas do resultado da consulta.